# inte

## Intel<sup>®</sup> PRO/100+ サーバ・アダプタ

インストレーション・ガイド

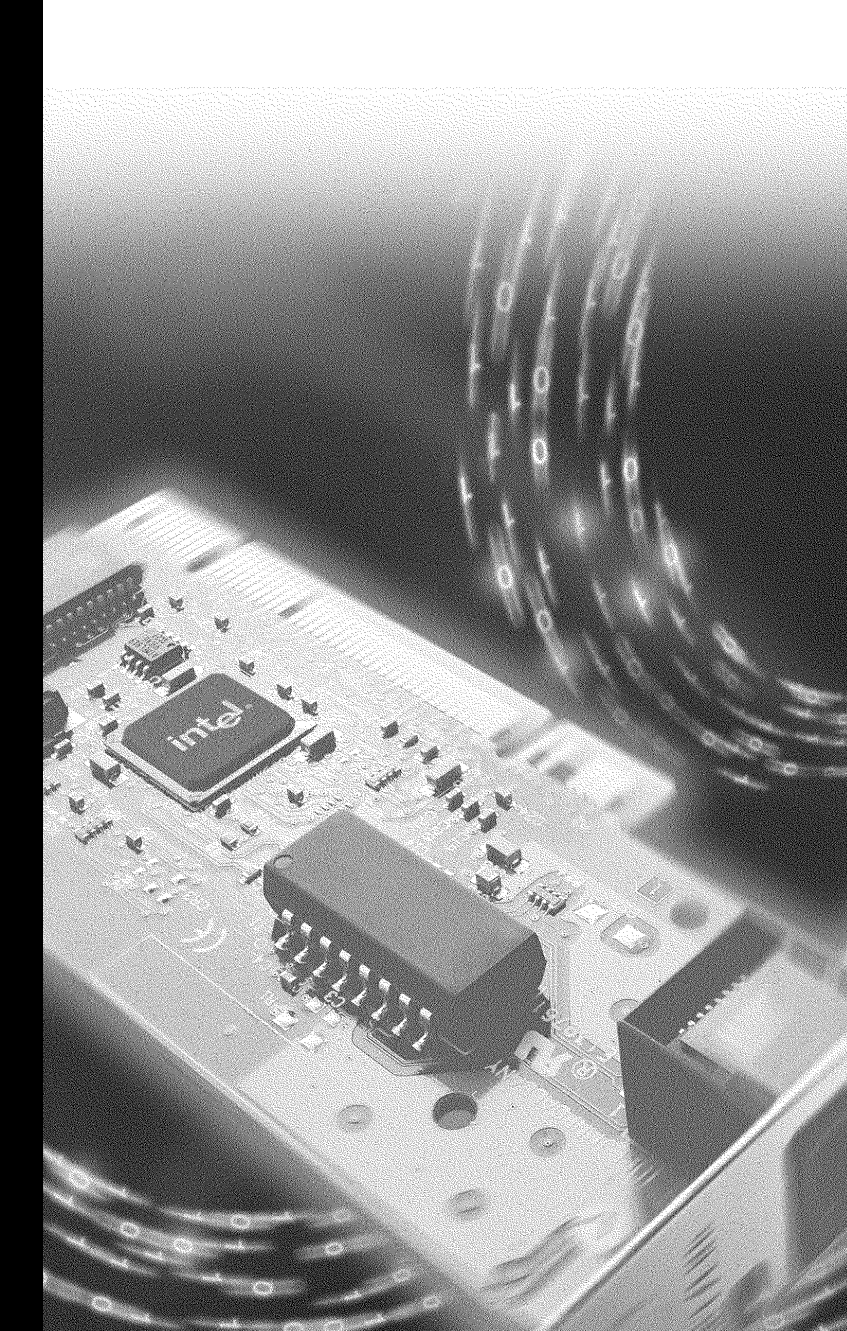

## Intel<sup>®</sup> PRO/100+

## サーバ・アダプタ

インストレーション・ガイド

1999年4月

## 他の情報を入手するには

#### Readme ファイル

NetWare\*、Microsoft Windows\* NT\*、その他のオペレーティング・シ ステム用ドライバのインストール方法については、readme ファイル( テキスト・ファイル)を参照してください。readme ファイルは CD-ROM の \info フォルダにあります。任意のテキスト・エディタを使用 できます。

#### オンライン・サービス

ソフトウェア・アップデート用のファイルや、トラブルシュートやイ ンストールに関するドキュメントをインターネット (WWW) 上で配布 しています。下記のサイトにアクセスしてください。

http://support.intel.co.jp

#### 『Intel<sup>®</sup> PRO/100+ サーバ・アダプタ最新情報』

製品に同梱の『Intel<sup>®</sup> PRO/100+ サーバ・アダプタ最新情報』をご覧く ださい。このドキュメントには、アダプタの互換性に関する貴重な情 報やインストレーション・リリース・ノートなどが記載されています。

Copyright © 1999 Intel Corporation. All rights reserved.

Intel Corporation, 5200 N.E. Elam Young Parkway, Hillsboro, OR 97124-6497

インテル社は、本書に記載の情報に誤りや欠落があっても一切責任を負いません。さらに、 本書に記載の情報を更新する義務も負わないものとします。

\*他社製品の名前および他社名は商標または登録商標であり、その所有権は各社に帰属しま す。本書にはこれらの登録商標を記載している部分がありますが、それは専ら説明と所有者 の利益を目的とするものであり、他社の権利を侵害する意図は一切ありません。 734963-001J

## 目次

| アダプタのサーバへの装着1                                                            |
|--------------------------------------------------------------------------|
| ネットワーク・ケーブルを接続する2                                                        |
| セットアップ・フロッピー・ディスクの作成2                                                    |
| アダプタの設定とドライバのインストール                                                      |
| Novell NetWare 5.0                                                       |
| Novell NetWare 4.1x 4                                                    |
| Windows 95 5                                                             |
| Windows 98                                                               |
| Windows NT による自動設定 8                                                     |
| Windows NT のインストール時のアダプタの追加 8                                            |
| Windows NT バージョン 4.0                                                     |
| Windows NT バージョン 3.51                                                    |
| Windows NT のトラブルシューティング                                                  |
| DOS および Windows 3.1 の設定<br>Novell NetWare DOS ODI クライアント向け 10            |
| ネットワークでのレスポンダによるテスト                                                      |
| NetWare 3.11、3.12、3.2、Client 32、UNIX、Banyan VINES*、<br>その他のオペレーティング・システム |
| PROSet:概要                                                                |
| Intel® Priority Packet:概要14                                              |
| ネットワーク・トラフィックの優先順位設定                                                     |
| IEEE 802.1p タグ14                                                         |
| Intel High Priority Queue 15                                             |
| デュプレクス・モード (オプション)16                                                     |
| バーチャル LAN の使用18                                                          |
| アダプタ・チーム・オプションの選択                                                        |
| アダプタ・フォールト・トレランス (AFT) の設定 21                                            |
| アダプティブ・ロード・バランシング (ALB) の設定 24                                           |

i

| Cisco Fast EtherChannel (FEC) の設定           |
|---------------------------------------------|
| トラブルシューティングと FAQ                            |
| PCI インストールに関するヒント集                          |
| Windows 95 や Windows 98 環境での既存アダプタの<br>取り外し |
| Windows 95 向けプッシュ・インストール                    |
| Fast Ethernet ケーブル                          |
| ブート・エージェント35                                |
| アダプタの仕様37                                   |
| FCC Compliance Statement                    |
| Canadian Compliance (Industry Canada)       |
| Manufacturer Declaration                    |
| VCCI Class B Statement                      |
| 「2000 年対応」について39                            |
| カスタマ・サポート                                   |

## アダプタのサーバへの装着

- 注意: Windows 95 環境で既存のアダプタを PRO/100+ サーバに置き換える場合は、「Windows 95 や Windows 98 環境での既存アダプタの取り外し」を参照してください。
- 1 (Windows が動作している場合)[スタート]ボタンから[シャット ダウン]を選択し、Windows をシャットダウンします。
- 2 サーバの電源を切り、電源コードを取り外します。次にサーバの筐 体を開けます。

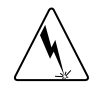

**警告**:筐体を開けるときは、前もってサーバの電源を切り、電源コードを 取り外しておいてください。さもないと、感電したり、アダプタやサーバ を損傷させるおそれがあります。

- 3 PCIバスマスタのアダプタ・スロットからカバー・ブラケットを取 り外します。ほとんどのサーバでは、PCIスロットはバスマスタ対 応となっています。疑問がある場合は、サーバの付属のドキュメン トを調べる等の方法で、PCIスロットがバスマスタ対応であるかど うかを確認してください。
- 4 空いているバス・マスタ PCI スロットを選び、固定ねじを外して、 そのバックプレートを取り外します。
- 5 PRO/100+ サーバ・アダプタを PCI スロットに差し込み、しっかり 収まるまでスロットに押し込みます。次に、ステップ 4 で外したね じでアダプタ・プラケットを固定します。

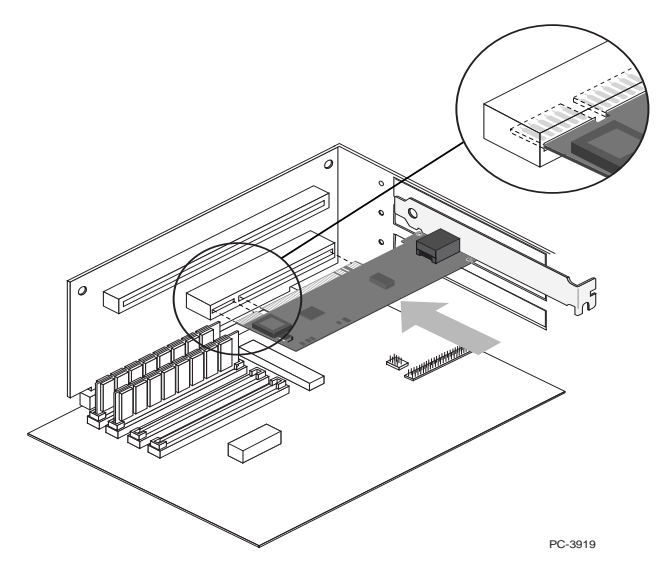

6 コンピュータの筐体を元に戻し、電源コードを差し込みます。

## ネットワーク・ケーブルを接続する

- 1 下に示すように、ツイスト・ペア Ethernet (TPE) ネットワーク・ ケーブルをアダプタに接続します。
  - 100BASE-TX の場合、カテゴリ 5 のツイスト・ペア・ケーブル を使用します。アダプタを 100 Mbps で動作させたいのであれ ば、アダプタは 100BASE-TX ハブまたは 100BASE-TX 対応ス イッチに接続しなければなりません (100BASE-T4 には対応し ていません)。
  - 10BASE-Tの場合、カテゴリ3、4、または5のツイスト・ペア・ケーブルを使用できます。ただし、アダプタを一般住宅で使用するのであれば、カテゴリ5のケーブルを使用しなければなりません。
- 注意: このアダプタには、カテゴリ 5 TPE ケーブルと RJ-45 コネクタを使用します。100 Mbps ではカテゴリ 3 の ケーブルを使用してはなりません。100 Mbps では、T4 ハプではなく、TX ハプに接続します。全二重の場合 は、後出の「デュプレクス・モード」の項を参照して ください。100BASE-TX ケーブルの詳細な要件と制限 については、「PCI のインストールに関するヒント集」 の「Fast Ethernet 用ケーブル」を参照してください。

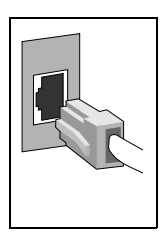

2 アダプタを設定します。アダプタの設定手順はオペレーティング・ システムによって異なるので、注意が必要です。

## セットアップ・フロッピー・ディスクの作成

フロッピー・ディスクを使用して、PRO/100+ サーバ・アダプタ用ドラ イバをインストールする必要がある場合は、CD-ROMの ¥MAKEDISK ディレクトリにある MAKEMS.BAT (マイクロソフト・オペレーティン グ・システム用)または MAKENW.BAT (NetWare 用)を使用します。 コマンドのフォーマット例は次のとおりです。

D: ¥MAKEDISK¥MAKEMS.BAT D: A:

ここで、D: は CD-ROM ドライブ、A: はフロッピー・ドライブのドライ ブ名です。

## アダプタの設定とドライバのインストール

#### **Novell NetWare 5.0**

Novell NetWare 5.0 に PRO/100+ サーバ・アダプタ・ドライバをインス

トールするには、NetWare\* Install プログラムを使用します。Novell NetWare 4.1x については、「Novell NetWare 4.1x」を参照してください。 Novell NetWare 3.11、3.12 および 3.2 については、readme ファイルを参 照してください。DOS ODI\* については、「DOS および Windows 3.1 の 設定 Novell NetWare DOS ODI クライアント向け」の節を参照してく ださい。以下に簡略化したインストールの手順を示します。

- 1 NetWare サーバのコンソールで NWCONFIG と入力し、Enter キーを 押します。
- 2 [環境設定オプション]画面から[ドライバオプション]を選択し、
   Enter キーを押します。
- 3 [ネットワークドライバの設定]を選択し、Enterキーを押します。 すでにインストール済みのドライバがあるある場合は、それらのリ ストが現れます。
- 4 [追加ドライバの選択]を選択し、Enter キーを押します。ドライ バのリストが現れます。
- 5 インテルの CD-ROM またはフロッピー・ディスクを挿入し、Insert キーを押してドライバをインストールします。
- 6 必要な場合は、F3を押して、正しいパスを指定します。Enter キーを押してフロッピーまたは CD-ROM ドライブを探します。CD-ROM からインストールするには、"CD-ROM のボリューム名:¥NetWare サーバ名"と入力します。例えば、次のように入力します。 PR0100S31SVR:¥NWSERVER
- 7 [Intel<sup>®</sup> PRO PCI Adapter] のインストールしたいドライバを選択し、 Enter キーを押します。
- 8 [ドライバをコピーしますか?]と聞かれたら [YES] を選択し、Enter を押します。その後、既存のファイルを保存するかどうかを聞かれ た場合、必要に応じて [YES] / [NO] を選択します。
- 9 矢印キーを使用して、必要ならば追加のプロトコル・タイプを選択 します。IPX フレーム・タイプに関しては、F3 を押して [IPX フ レームタイプを手動で設定] コマンドを実行するか、デフォルトの ままにしておきます。
- 10 スロット番号を入力します。スロット番号を確認するには、コン ソールに切り替えて、手動でドライバをロードします。使用可能な スロット番号のリストが表示されます。ここで手動インストールを 中止して(Esc キーを押して)[NWConfig]画面に戻ります。
- 11 [パラメータを保存してドライバをロード]を選択して先に進みま す。
- 12 他にもインストールするアダプタがある場合は、追加するアダプタ ごとにプロンプトに従い、ステップ7~11を繰り返します。
- 13 ドライバのインストール・プロセスを終了するには、Esc キーを何 回か押して[環境設定オプション]画面に戻ります。

3

- 14 コンソール・プロンプトに戻るには、[Exit] を選択します。
  - **注意**: インストール終了後、アダプタが送信も受信もできない場合は、 AUTOEXEC.NCF ファイルを開いてフレーム・タイプを修正する必 要があるかもしれません。

#### Novell NetWare 4.1x

Novell NetWare 4.1x に PRO/100+ サーバ・アダプタ・ドライバをインス トールするには、NetWare の install プログラムを使用します。Novell NetWare 3.11、3.12 および 3.2 については、readme ファイルを参照して ください。DOS ODI については、「Novell NetWare DOS ODI クライアン ト向け DOS および Windows 3.1 設定」の項を参照してください。一般 的なインストールの手順は次のとおりです。

- 注意: インストレーションに先だって、当該コンピュータの CD-ROM ド ライブ用の DOS または NetWare ドライバをロードするか、別のコ ンピュータの CD-ROM からセットアップ・フロッピー・ディスク を作成します。
- 1 NetWare コンソールで LOAD INSTALL と入力し、Enter キーを押し ます。
- [インストールオプション]画面から[ドライバオプション]を選択し、Enter キーを押します。
- 3 [ネットワークドライバの設定]を選択し、Enter キーを押します。 すでにインストール済みのドライバがあるある場合は、それらのリ ストも現れます。
- 4 [追加ドライバの選択]を選択し、Enter キーを押します。ドライバのリストが現れます。
- 5 インテルのフロッピー・ディスクまたは CD-ROM を挿入し、Insert キーを押してドライバをインストールします。
- 6 必要な場合は、F3を押して、正しいパスを指定します。Enterキー を押してフロッピーまたは CD-ROM ドライブを探します。
- 7 ドライバ名 [Intel<sup>®</sup>PRO/ PCI Server Adapter] が表示されます。Enter キーを押してそれを選択します。
- 8 画面が切り替わり、フレームおよびプロトコルのタイプをたずねられます。矢印キーを使用して正しいアイテムを選択するか、デフォルトを選択します。[パラメータの保管とドライバのロード]を選択して先に進みます。
- 9 他にもインストールするアダプタがある場合は、追加するアダプタ ごとに Esc キーを押し、ステップ7~9を繰り返します。
- 10 ドライバのインストール・プロセスを終了するには、Esc キーを何 回か押して[インストールオプション]画面に戻ります。
- 11 [終了]を選択してコンソール・プロンプトに戻ります。

注意: インストール終了後、アダプタが送信も受信もできない場合は、 AUTOEXEC.NCF ファイルを開いてフレーム・タイプの修正が必要 になる場合があります。

#### Windows 95

#### Windows 95 による自動設定

PCI コンピュータは、起動中に PCI 準拠のアダプタを自動的に検出し設 定を行います。サーバを起動するたびに、BIOS がアダプタの IRQ レベ ルと I/O アドレスを自動的に設定します。

サーバを起動するとアダプタは自動的に設定されます。リソース設定は、Windows 95 が起動するまでに完了しています。

サーバが起動中にエラーを表示する場合は、設定の変更が必要かもしれません。詳細については、「PCIインストールに関するヒント集」を参照してください。

#### ネットワーク・ドライバをディスクからインストールする

Windows 95 インストール用の CD-ROM またはフロッピー・ディスクを 用意してください。新しいアダプタをインストールする際に、それらを 挿入するよう求められます。

- アダプタをサーバに装着し、ケーブルを接続して、Windows 95 を 起動します。
   「新しいハードウェア」ダイアログ・ボックスが現れます。
- 注意: このダイアログ・ボックスが現れずに、Windows 95 が正常に起動す る場合は、アダプタの手作業での追加が必要な場合があります。詳細 については、付属の CD-ROM の ¥INF¥MS ディレクトリの readme ファイル、MS.TXT を参照してください。
- 2 Retail版(パッケージ販売されているバージョン)の場合:[ハード ウェア製造元が提供するドライバ]をクリックし、次に[OK]をク リックします。[フロッピーディスクからのインストール]ダイア ログ・ボックスが現れます。(名称にかかわらず、CD-ROMからの インストールも可能です。) OSR2.x版(Microsoft社からOEM供給されているバージョン)の場合: [デバイスドライバウィザード]が起動されます。[次へ]をクリッ クします。
- 3 付属の CD-ROM ないしは、その CD-ROM より作成したドライバ・ フロッピー・ディスクを挿入します。
- 4 Retail 版の場合:パスとして、D:¥(CD-ROM ドライブのドライブ名) または A:¥(フロッピー・ドライブのドライブ名)と指定し、次に [OK] をクリックします。
   OSR2.x 版の場合:[場所の指定]ボタンをクリックし、挿入した

ディスクのパス (フロッピー・ディスクなら A:¥、CD-ROM なら、 CD-ROM を挿入したドライブ名のルート・ディレクトリのパス -例えば D:¥)を、キーボードを用いて指定します。(この場合は、 参照ボタンでは指定できません。参照ボタンは、ドライブ名を調 べる場合等に用いてください。)

5 プロンプトに従って Windows 95 インストール・ディスクを挿入 し、コンピュータを再起動します。

Windows 95 を再起動したら、デスクトップの [Network Neighborhood] ア イコンをダブルクリックしてネットワークに接続します。

#### Windows のトラブルシューティング

サーバに接続できない場合、または [ネットワークコンピュータ]をダ ブルクリックした後に Windows 95 がエラーを報告する場合は、まず下 記の項目を確認し、必要に応じて「トラブルシューティングと FAQ」 の項に進んでください。

- アダプタに付属のドライバ・ディスクで提供されたドライバを使用 していることを確認する。
- ドライバがロードされ、プロトコルがバインドされていることを確認する。コントロールパネルを起動し、[システム]をクリックし、 [デバイスプロパティ]をクリックし、トラブル・インジケータ(X または!記号)が Intel PRO/100+ Server Adapter に表示されていない ことを確認します。
- PRO/100+ サーバ・アダプタと一緒にシステムにインストールされた PROSet 拡張設定ユーティリティでアダプタをテストする。
   PROSet を起動するには、コントロールパネルを開き、[PROSet] アイコンをダブルクリックします。診断を実行するには、アダプタを選択し、[Diagnostics] タプをクリックし、続いて [Run Tests] をクリックします。ヘルプ情報が必要な場合は、[PROSet] ウィンドウで [Help] をクリックしてください。
- LAN 管理者に問い合わせる。他にもインストールしなければならないネットワーキング・ソフトウェアがあるかもしれません。

#### Windows 98

#### Windows 98 による自動設定

PCI コンピュータは、起動中に PCI 準拠のアダプタを自動的に検出し、 設定を行います。サーバを起動するたびに、BIOS がアダプタの IRQ レ ベルと I/O アドレスを自動的に設定します。

サーバを起動すると、アダプタは自動的に設定されます。リソース設定は、Windows 98 が起動するまでに完了しています。

サーバが起動中にエラーを表示する場合は、設定の変更が必要かもしれ

ません。詳細については、「PCIインストールに関するヒント集」を参照してください。

#### ネットワーク・ドライバをディスクからインストールする

- アダプタをサーバに装着し、ケーブルを接続して、Windows 98 を 起動します。[新しいハードウェア]ダイアログ・ボックスが現れ ます。
- 注意: このダイアログ・ボックスが現れずに[新しいハードウェアの追加] ウィザードが現れた場合は、次の「手作業でのネットワーク・ドライ バのインストール」の手順6以降に従ってください。また、このボッ クスが現れずにWindows 98 が正常に起動する場合はアダプタを手作 業で追加する必要があるかもしれません。詳細については次の「手作 業でのネットワーク・ドライバのインストール」を参照してください。
- 2 プロンプトに従って、付属の CD-ROM ないしは、そこから作成し たドライバ・フロッピー・ディスクを挿入します。
- 3 パスとして、D:¥(CD-ROM ドライブ名が D: ならば)または A:¥(フ ロッピー・ドライブのドライブ名)と指定し、次に [OK] をクリッ クします。
- 4 プロンプトに従って、システムを再起動します。

#### 手作業でのネットワーク・ドライバのインストール

- 1 アダプタをサーバに装着し、ケーブルを接続して、Windows 98 を 起動します。
- 2 コントロール パネルを開いて [システム] アイコンをダブルクリックします。
- 3 [デバイスマネージャ]タブをクリックします。
- 4 表示されるリストから[ネットワーク・アダプタ]をダブルクリックします。
- 5 [Intel<sup>®</sup> PRO/100+Server Adapter] をダブルクリックします。[ドライ バ]タブをクリックし、[ドライバの更新]をクリックします。[新 しいハードウェアの追加ウィザード]が現れます。
- [使用中のデバイスに最適なドライバを検索する]を選択します。
   PRO/100+サーバ・アダプタ・ディスクがドライブに挿入されていることを確認し、[次へ]をクリックします。
- 7 PRO/100+サーバ・アダプタ・ディスクが挿入されているドライブ を選択し、[次へ]をクリックします。
- 8 [更新されたドライバ(推奨)]を選択し、ドライバ・ファイルがす べてコピーされるまで、各ダイアログ・ボックスで[次へ]をク リックしていきます。
- 9 Windows がドライバのコピーを終了したら、[完了]をクリックし、 サーバを再起動します。

注意: トラブルシューティングについては、「Windows のトラブルシュー ティング」を参照してください。

#### Windows NT による自動設定

PCI コンピュータは、コンピュータを起動中に PCI 準拠のアダプタを自動的に検出し、設定を行います。サーバを起動するたびに、BIOS がア ダプタの IRQ レベルと I/O アドレスを自動的に設定します。

サーバを起動すると、アダプタが自動的に設定されます。設定は、 Windows NT が起動するまでに、または DOS プロンプトが現れるまで に完了しています。

サーバがブート中にエラーを表示する場合は、設定の変更が必要かもしれません。詳細については、「PCIインストールに関するヒント集」を 参照してください。

#### Windows NT のインストール時のアダプタの追加

NT 4.0 に付属しているインテル製ドライバは、古いドライバのため、 このアダプタをサポートしていません。

したがって、Windows NT のインストール時に PRO/100+ サーバ・アダ プタ・ソフトウェアをインストールする場合は、Windows NT のインス トールの終了後にアダプタをインストールするか、または PRO/100+ CD-ROM のルートにある MAKEMS.BAT ファイルを使用して PRO/100+ CD-ROM から作成したインストレーション・フロッピー・ディスクか ら、アダプタ・ソフトウェアをインストールする必要があります。 MAKEMS.BAT バッチ・ファイルを実行すると、.CAT ファイルをコ ピーできなかったことを示すエラー・メッセージが表示されることがあ ります。このメッセージは無視してください。

#### Windows NT バージョン 4.0

アダプタをサーバに装着し、ケーブルを接続し、Windows NT を起動し てから、正しいドライバをインストールする必要があります。

- コントロールパネルを開いて[ネットワーク]アイコンをダブルク リックします。
- 2 [アダプタ]タブをクリックします。
- 3 [追加]をクリックします。アダプタのリストが現れます。
- 4 このリストからアダプタを選択してはいけません。代わりに、 PRO/100+サーバ・アダプタ・ディスクまたは CD-ROM を所定の ドライブに挿入し、[ディスクを使用]をクリックします。
- 5 ダイアログ・ボックスに D:¥(CD-ROM ドライブの場合)または A:¥(フロッピーの場合)と入力し、[OK]をクリックします。次に、

ー連のプロンプトに従ってインストールを完了します。アダプタが 追加されると、新しいアダプタが[ネットワークアダプタ]リスト に追加されます。

- 6 [閉じる]をクリックします。
- 7 プロンプトに従って、Windows NT を再起動します。

#### Windows NT バージョン 3.51

アダプタをサーバに装着し、ケーブルを接続し、Windows NTを起動してから、正しいドライバをインストールする必要があります。

- コントロールパネルを開いて[ネットワーク]アイコンをダブルク リックします。
- 2 [アダプタカードの追加]をクリックします。
- 3 アダプタのリストが現れたら、リストの終わりまでスクロールし、 [< その他 > 各メーカのディスクが必要]を選択し、[続行]をク リックします。
- 4 PRO/100+ サーバ・アダプタ・ディスクまたは CD-ROM を所定の ドライブに挿入し、そのドライブ名を指定して、[OK] をクリック します。
- 5 Intel<sup>®</sup> PRO アダプタを選択し、[OK] をクリックします。ドライバ とユーティリティがインストールされます。
- 6 TCP/IP 設定用のダイアログ・ボックスが現れます。必要な情報を 入力し、[OK] をクリックします。インストール・ディスクまたは CD-ROM を取り出します。
- 7 プロンプトに従って、Windows NT を再起動します。
- 注意: トラブルシューティングについては、次の「Windows NT のトラブル シューティング」を参照してください。

#### Windows NT のトラブルシューティング

Windows NT がエラーを報告するか、またはネットワークに接続できな い場合、まず下記の項目を確認し、必要に応じて「トラブルシューティ ングと FAQ」に進んでください。

- アダプタに合ったドライバを使用していることを確認する。ド ライバは PRO/100+ サーバ・アダプタ・ディスクまたは CD-ROM で提供されたものを使用します。
- コンピュータの BIOS の設定で、[Plug and Play OS] が [NO] に 設定されていることを確認します。
- ドライバがロードされ、プロトコルがバインドされていること を確認します。コントロールパネルを開き[ネットワーク]を クリックし[バインド]タブをクリックします。そして、表示

されるダイアログ・ボックス内の設定を調べます。

- Windows NT のイベント・ビューアでエラー・メッセージがな いか調べます。
- NetWare ネットワークに接続する場合は、フレーム・タイプを 調べ、NetWare クライアント・ソフトウェアまたはサーバ・ソ フトウェアがインストールされていることを確認します。
- PRO/100+ サーバ・アダプタと一緒にシステムにインストール された PROSet 拡張設定ユーティリティでアダプタをテストし ます。PROSet を起動するには、コントロールパネルを開き、 [PROSet] アイコンをダブルクリックします。診断を実行する には、アダプタを選択し、[Diagnostics] タブをクリックし、続 いて [Run Tests] をクリックします。ヘルプ情報が必要な場合 は、[PROSet] ウィンドウで [Help] をクリックしてください。
- LAN 管理者に問い合わせます。他にもインストールしなけれ ばならないネットワーキング・ソフトウェアがあるかもしれま せん。

#### DOS および Windows 3.1 の設定 Novell NetWare DOS ODI クライア ント向け

**注意**: Windows 95/98 のユーザは、Windows 95/98 に関する前記の説明を一 読しておいてください。NetWare Client 32 のユーザは、¥NETWARE ディレクトリの NetWare readme ファイルを参照してください。

#### DOS および Windows 3.1 による自動設定

PCI コンピュータは、コンピュータ起動時に PCI 準拠のアダプタを自動 的に検出し、設定を行います。サーバを起動するたびに、BIOS がアダ プタの IRQ レベルと I/O アドレスを自動的に設定します。

サーバを起動すると、アダプタは自動的に設定されます。リソース設定 は、DOS プロンプトが現れるまでに完了しています。

サーバが起動中にエラーを表示する場合は、PCIアダプタの設定を変更 する必要があるかもしれません。詳細については、「PCIインストール に関するヒント集」を参照してください。

#### Setup を実行してネットワーク・ドライバをインストールする

Setup は、NetWare DOS ODI クライアント・ドライバを自動的にインス トールします。または、他の Network Operating System(NOS) ドライバ のインストール手順が説明された readme ファイルを表示します。

1 サーバにすでにネットワーク・ドライバがインストールされている

場合は、それらのドライバをロードしないでコンピュータを再起動 します。ドライバを AUTOEXEC.BAT または CONFIG.SYS ファイ ルからロードする場合は、ネットワーク・ドライバをロードする各 行の先頭に REM と入力します。DOS 6.x 以降については、DOS 起 動時に F5 キーを押してドライバをバイパスします。

- 2 PRO/100+ サーバ・アダプタ・ディスクをドライブに挿入し、その ドライブに切り替え、DOS プロンプトから、US と入力し、Enter キーを押し、英語モードに切り替えます。そして、SETUP と入力 し、Enter キーを押します。
- 3 メニューからアダプタを選択します。
- 4 [Main] メニューから [Automatic Setup] を選択し、画面の指示に従い ます。ネットワーク上のレスポンダを使ってアダプタをテストする 手順については、「ネットワークでのレスポンダによるテスト(オ プション)」を参照してください。Setup はアダプタの設定を表示 し、一連の診断テストを実行して、アダプタとネットワークが正常 に機能しているかどうかを確認します。問題が検出された場合は、 結果となんらかの解決方法が表示されます。 Setup がテスト終了すると、[Install Network Drivers] 画面が現れま す。
- 5 インストールするドライバを選択します。後は、Setup が NetWare クライアント・ドライバをインストールしてくれます。他のドライ バのインストールを指示した場合は、インストール手順を説明する readme ファイルが表示されます。

デュプレクス・モードの設定については、「デュプレクス・モード(オ プション)」を参照してください。

#### トラブルシューティング

サーバに接続できない場合は、まず下記の項目を確認し、必要に応じて 「トラブルシューティングとFAQ」に進んでください。

- アダプタに合ったドライバを使用していることを確認する。ドライ バ・ファイルの名前の中には文字 B があります (E100BODI.COM など)。
- 既存のアダプタを置き換える場合は、NFT.CFG ファイルを開き、 LINK ステートメントが新しいアダプタに合っていることを確認する。たとえば、NetWare クライアントの LINK ステートメントは、 LINK DRIVER E100BODIです。
- NET.CFG ファイルに定義されているフレーム・タイプがネット ワークと合っているかどうかを確認します。
- Setup で診断を実行してアダプタをテストします。レスポンダを使用 すると、さらに別のテストを行うことができます(次を参照)。
- readme ファイルを調べてください(手順は、表紙の裏側に載って います)。

#### ネットワークでのレスポンダによるテスト

Setup は、ネットワーク上にレスポンダがある場合は、テストの実行を 通じてアダプタをテストできます。

- 1 同等の PCI アダプタがインストールされているネットワーク上の コンピュータにアクセスします。
- 2 そこにインストールされているアダプタ用の Setup プログラムを実行し、そのコンピュータをレスポンダとして設定します。
- 3 新しいアダプタをインストールしたサーバに戻ります。Setup を実行し、診断を実行してそのアダプタをテストします。

## NetWare 3.11、3.12、3.2、Client 32、UNIX、 Banyan VINES\*、その他のオペレーティング・ システム

オンライン・ドキュメントを参照してください。DOS コンピュータで、 当該のネットワーク・ドライバのインストール方法を説明する正しい readme ファイルを参照します。

readme ファイルを参照するには、PRO/100+ サーバ・アダプタ・ディス クをドライブに挿入し、そのドライブに切り替え、US と入力し、Enter キーを押し、英語モードに切り替えます。そして、SETUP /README と入力して Enter キーを押します。

### PROSet:概要

PRO/100+ サーバ・アダプタ用の Windows ドライバをインストールする と、PROSet と呼ばれる拡張設定ユーティリティも一緒にインストール されます。Windows NT、Windows 95 または Windows 98 環境で作業す る場合は、PROSet を使って、ハードウェアをテストし、標準および拡 張アダプタ機能を設定することが簡単にできます。

アダプタを選択し、[プロパティ]ボタンをクリックすると、PROSet が 実行されます。PROSetのメイン・ウィンドウを以下に示します。

| Troubleshooking   | General                                 | Advanced            |
|-------------------|-----------------------------------------|---------------------|
| click the Tonto   | nuouri" check bos. Tr<br>Testri" button | o start diagnostics |
| ex                | Status                                  | Pais / Fal          |
| Control Registers |                                         | 0/0                 |
| 8295x Controller  |                                         | 0/0                 |
| Loopback          |                                         | 0/0                 |
|                   |                                         |                     |
|                   |                                         |                     |

## Intel<sup>®</sup> Priority Packet:概要

Intel<sup>®</sup> Priority Packet はトラフィック優先順位設定ユーティリティであ り、高い優先順位のトラフィックを一般のトラフィックより先に処理す るようにする優先順位フィルタを設定することができます。Priority Packet を使用すると、クリティカルなアプリケーションまたはユーザに 対するトラフィックを優先的に処理するようにフィルタを設定できます。

Priority Packet は、インテルのネットワーキング Web サイト、 http://www.intel.co.jp/jp/comm-net/network/drivers/ee/ee.htm から入手でき ます。Priority Packet の使用法については、関連するホワイト・ペーパー を参照してください。ホワイト・ペーパーは、インテルのネットワーキ ング Web サイト、http://support.intel.co.jp/comm-net/network/fb/ee/ index.htm で入手可能です。

#### ネットワーク・トラフィックの優先順位設定

Intel Priority Packet では、クリティカルなノードまたはアプリケーショ ンから設定された優先順位に基づいて情報を送信できるように、優先順 位フィルタを設定できます。ホストまたはネットワークのエントリ・ポ イントのトラフィックに優先順位を付けることにより、ネットワーク・ デバイスは、パケット内に定義されている優先情報に基づいて転送を決 定することができます。

Priority Packet は、優先順位フィルタ ユーザが出力(送信)パケットに割り当てるパラメータ に基づいてトラフィックに優先順位を与えます。優先順位フィルタ・ウィザードを使用すると、ノード (MAC) アドレス、Ethernet タイプに基づいて、またはプロトコルおよび ポートの各種プロパティに基づいて、既定の優先順位フィルタ、また は、カスタム優先順位フィルタを設定できます。Priority Packet では、 802.1p タグと Intel High Priority Queue の2つの異なる方法によって、 トラフィックの優先順位を設定できます。

#### IEEE 802.1p タグ

IEEE 802.1p は、パケットにタグや追加の情報データをつけ、そして優 先順位処理を行うため IEEE の新しい規格です。パケットには、4 バイ トのタグが追加され、この追加バイトによりパケット・サイズが大きく なり、優先レベルが示されます。そのようなパケットがネットワークに 送出されると、優先順位が高いパケットが先に転送されます。優先順位 パケット・タグ(トラフィック・クラス優先転送とも言う)により、アダ プタは他のネットワーク要素(スイッチ、ルータ)と協力して優先順位 の高いパケットを先に転送します。802.1p タグでは、0(最低)~7(最 高)の優先レベルを割り当てることができます。 IEEE 802.1p 規格では、優先順位に基づいてパケットに値を割り当てる ことができます。この方式を採用するには、ネットワーク・インフラス トラクチャがパケット・タグをサポートしている必要があります。特 に、この優先順位機構を有効に使用するためには、これらのパケットを ネットワーク上で転送または受信するルータ・デバイスが 802.1p をサ ポートしている必要があります。

Priority Packet で優先順位フィルタを設定したら、Intel PROSet を起動 し、[Advanced] タブで [802.1p/802.1Q Tagging] を選択します。

注意: IEEE 802.1p タグを使用すると、パケットのサイズが大きくなります。 一部の HUB とスイッチング HUB は大きなパケットを認識せず、パケッ トの脱落を生じます。使用する HUB またはスイッチング HUB のドキュ メントを参照し、802.1p をサポートしているかどうかを確認してくださ い。(スイッチング HUB によっては、パケットからタグを取り去り、パ ケットを通常のトラフィックとして次の宛先に送信するように設定でき ます。) それらのデバイスが 802.1p をサポートしていない場合、または サポートしているかどうかわからない場合は、High Priority Queue (HPQ)を 使用してネットワーク・トラフィックを優先順位付けしてください。

IEEE 802.1p タグを効果的に使用するための条件は次のとおりです。

- 802.1p タグ付きパケットを受け取り、次の宛先に渡すデバイスは 802.1p をサポートしていなければなりません。
- それらのデバイス上のアダプタは802.1pをサポートしていなければ なりません (Intel 82558 以降の Ethernet コントローラを使用するア ダプタ)。PRO/100+ アダプタはすべて 802.1p をサポートしていま す。PRO/100B アダプタはサポートしていません。
- アダプタはアダプタ・チームに割り当てることはできません。
- 同一のアダプタに対して VLAN とパケット・タグを設定する場合 は、[Intel PROSet Advanced] タブをクリックし、[802.1p/802.1Q Tagging] を選択し [Enable] オプションを選択しなければなりませ ん。

#### Intel High Priority Queue

ネットワーク・インフラストラクチャのデバイスが IEEE 802.1p をサポー トしていない場合、またはサポートしているかどうかわからない場合で も、High Priority Queue (HPQ) を使用すると、優先順位フィルタを設定 し、特定のパケットを先に送信することができます。High Priority Queue (HPQ) では、802.1p ほど正確な優先レベルを設定するわけではあ りませんが、それでもトラフィックの優先順位を決め、優先順位の高い パケットを先に送信します。したがって、同一のシステム上で複数のア プリケーションがパケットを送信する場合は、優先順位フィルタで高い 優先順位を与えているアプリケーションのパケットの方が先に送出され ます。HPQ は、ネットワークの経路を変更することも、パケットに情 報を追加することもありません。 HPQ を割り当てるには、フィルタを作成または割り当てる際に、 Priority Packet で HPQ を指定します。

HPQ を効果的に使用するには、アダプタをアダプタ・チームに割り当てないようにする必要があります。

## デュプレクス・モード(オプション)

デュプレクス・モードの設定は、アダプタにネットワークを通じてどの ようにデータ・パケットを送受信させるかをユーザ決定する設定です。 アダプタは、全二重通信対応の 10BASE-T または 100BASE-TX スイッ チ、またはその他の全二重通信対応アダプタに接続されているときに限 り、全二重動作が可能です。

可能なデュプレクス・モード設定は次のとおりです。

- Auto(自動認識 このモードで使用するためには、接続するス イッチやハブが自動認識(オートネゴシエーション)機能を備えて いる必要があります): アダプタは、スイッチと折衝して最高 レートでパケットを送受信します。これがデフォルト設定です。接 続するスイッチやハブに自動認識機能がない場合、アダプタは半二 重通信モードで動作します。
- Full duplex(全二重通信 このモードで使用するためには全二重 対応のスイッチまたはアダプタを必要とします): アダプタはパ ケットの送信と受信を同時に行えます。このモードは、アダプタの パフォーマンス向上につながります。全二重通信対応スイッチに自 動認識機能がない場合、デフォルトで半二重モードが選択されるの で、アダプタを手作業で全二重モードに設定する必要があります( 手順に付いては、後出の項を参照してください)。
- Half duplex(半二重通信)
   アダプタは一度に1つの動作、つまり、送信と受信のどちらか一方だけを行います。
  - **注意**: 全二重モードで 10Mbps で動作させるより、半二重モードで 100Mbps で動作させた方が、使用できる帯域幅が広くなります。

#### 手作業での全二重通信モードの設定

使用するスイッチが、Nウェイ規格の自動認識(オートネゴシエーション)をサポートしている場合は、デュプレクス・モードの設定は自動的 に行われ、ユーザとしては何もする必要はありません。しかし、市場に 出回っているスイッチの中には、自動認識をサポートしていないものが あります。使用しているスイッチング HUB がこの機能をサポートして いるかどうかは、ネットワーク・システム管理者に確認してください。 また HUB(スイッチング機能を持たない)を使用する場合は、全二重通 信を行うことはできません。

設定は、ロードするドライバ (ネットワーク・オペレーティング・シス テム (NOS) 専用 ) によって異なります。 デュプレクス・モードを設定する場合は、下記の説明の中から、使用しているオペレーティング・システムに対する説明を参照してください。

注意: 全二重通信に対応していないスイッチに対して、アダプタを全二重 通信を行うように設定した場合、アダプタのパフォーマンスが低下 したり、アダプタが正常に動作しないことがあります。スイッチの 設定は必ずアダプタと合わせなければなりません。さらに、デュプ レクス・モードを Auto 以外のモードに設定した場合は、速度を設定 することを忘れないでください。(速度の設定は Auto にしないでく ださい)

#### DOS、ODI、NDIS 2.01 クライアントでの全二重通信設定

各アダプタに対して、NET.CFG または PROTOCOL.INI ファイルを編集 します。NET.CFG ファイルを編集する場合は、Link Driver セクション に下記のキーワードを書き込みます。PROTOCOL.INI ファイルについ ては、これらのキーワードは任意の場所に書き込めます。

FORCEDUPLEX 2

SPEED 100 (10BASE-T の場合は10)

#### NetWare サーバでの全二重通信設定

AUTOEXEC.NCF内の各アダプタに対して、LOADコマンドを編集し、 下に示すオプションを追加します(サーバの場合は等号が必要です)。

FORCEDUPLEX=2

SPEED=100 (10BASE-T の場合は10)

詳細については、NetWare サーバ用の readme ファイルを参照してください。

#### Windows 95/98 での全二重設定

Windows 95/98 を稼動させた状態で、以下の手順を実行します。

- 1 コントロール パネルを開き、[PROSet] アイコンをダブルクリック します。
- 2 [Advanced] をクリックします。
- 3 ネットワークの速度に合わせ、[Speed] リスト・ボックスで 10 また は 100 をクリックします。
- 4 [Duplex] リスト・ボックスで [Full] をクリックします。
- 5 [OK] をクリックします。
- 6 Windows を再起動します。

#### その他のオペレーティング・システムでの全二重通信設定

PRO/100+ Client アダプタ・ディスクの \OTHER ディレクトリにある OTHER.TXTreadme ファイルを参照してください。このファイルは任意 のテキスト・ファイルで開けます。

## バーチャル LAN の使用

バーチャル LAN(VLAN) とは、ネットワークの物理的グループ分けやコ リジョン・ドメインとの関連なしに構成される論理的 LAN であり、 ノードをまとめた論理的グループのことです。VLAN 上の各ユーザは 特定の論理的ネットワークのみにアクセス可能です。これにより、ネッ トワークのパフォーマンスとセキュリティを強化することができます。

VLAN を用いることにより、ユーザやステーションをまとめて論理的 ワークグループへとグループ化することができます。この論理的グルー プにより、各クライアントが接続するサーバが建物、構内、地域的にわ たって分散しているネットワークでの管理作業が簡略化されます。

一般的には、各 VLAN はユーザが同じ部門に属しているが別の場所に

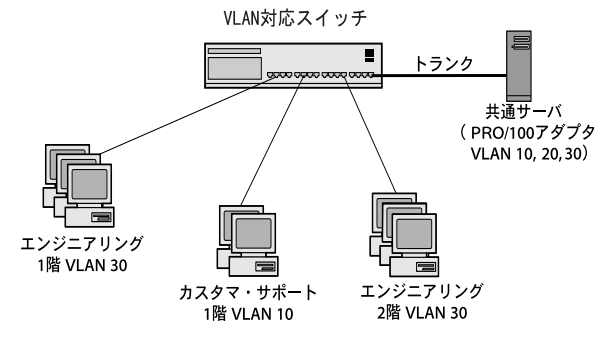

いるグループや、同一のネットワーク・プロトコルを用いてるグルー プ、共同プロジェクトに参加する職種や部門の異なるユーザのグループ から構成されます。VLAN によりメンバーが結びつけられ、論理的 ワーキング・グループが形成されるわけです。

一般の VLAN の構成では、VLAN はスイッチング HUB を設定することで構成され、各コンピュータはそこにインストールされた1枚のネットワーク・アダプタごとに1つの VLAN に所属します。一方、PRO/100+サーバ・アダプタを使用した場合は、アダプタがスイッチング HUB と交信し、カード毎に1つの VLAN という制限を取り払い、一枚のアダプタが複数の VLAN に所属することを可能とします。(最大 64VLAN)

VLAN の設定を行う場合は、使用するアダプタは VLAN 対応のスイッ チング HUB に接続する必要があります。また、Windows NT を用いる 場合は、4.0 以降でサービスパック 4(SP4) 以降がインストールされてい る必要があります。NetWare を用いる場合は 4.1 以降の NetWare が必要 になります。

VLAN に関する追加の情報は、スイッチング HUB に添付されているド キュメントや、付属 CD-ROM 上の VLAN に関する readme ファイルを 参照してください。

#### 一般的な設定上の注意

- バージョン 4.0 より前の Windows NT は、VLAN をサポートしていません。
- VLAN を使用するには、Microsoft の NT 4.0 サービスパック4 (SP4)が必要です。詳細については、『最新情報』を参照してくだ さい。
- Windows NTでは、チーム・オプションが設定されたアダプタ上で VLANを使用することはできません。NetWare は、同一のアダプタ 上でチーム・オプションと VLANの両方をサポートしています。

#### Windows NT 4.0 での VLAN の使用

- スイッチング HUB 上で VLAN を作成します。スイッチング HUB 上で割り当てたパラメータを使用して、サーバから VLAN に接続 します。詳細については、スイッチング HUB のマニュアルを参照 してください。
- 2 コントロールパネルの[ネットワーク]アイコンをダブルクリック します。
- 3 [アダプタ]タブで、VLAN に追加するアダプタを選択し、[プロ パティ]をクリックします。
- 4 PROSet で、[Virtual LAN]をクリックします。ただし、既にアダプ タ・チーム・オプションが設定されているアダプタには、VLAN を割り当てることはできません。
- 5 [ID] と [Name] を入力します。[ID] は、スイッチング HUB 上の VLAN ID と同じでなければなりません。有効な ID の範囲は、1 ~ 1000 です。[Name] は、通信には使用されないため、スイッチ上の VLAN 名と同じでなくてもかまいません。
- 6 [Virtual LAN] をクリックします。サーバが所属する各 VLAN につ いて、ステップ3~5を繰り返します。追加した VLAN のリスト が、[アダプタ]タブに表示されます。
- 7 [OK] をクリックして、コンピュータを再起動します。

#### NetWare 4.1x または 5.0 からの VLAN の連結

- 1 スイッチング HUB 上で VLAN を作成します。詳細については、ス イッチのマニュアルを参照してください。
- AUTOEXEC.NCF ファイルにロード文を追加します。Intel Configuration and Drivers CD-ROM 上の EXAMPLES.TXT ファイルか ら、ロード文のサンプルをコピーしてカスタマイズすることができ ます。ロード文の追加を終えたら、サーバを再起動します。

例:

;- Load LAN driver on the adapter load ce100b vlanmode=1 slot=a frame=ethernet\_802.2

;- Create virtual adapters, assign VLAN IDs to each load vlan vlanid=10 bindtoslot=a name=eng frame=ethernet\_802.2

;- Bind ipx to virtual adapters. Note: Do not bind

;- protocols to the CE100SNW driver. bind ipx to eng net=2

#### パラメータの意味:

vlanmode=1に設定すると、VLAN モードが ON になります。0(デフォルト)に設定すると、VLAN モードが OFF になります。

slot=アダプタが装着されている PCIスロット(aなど)。スロット番号がわからない場合は、スロット番号を指定せずにドライバをロードします。NetWare が、使用可能な PCI デバイス番号を表示します。

frame= コンピュータが所属しているネットワーク・セグメントのフ レーム・タイプ。

vlanid= スイッチ上で作成された VLAN の VLAN ID と一致する固有の 数値識別子。有効な ID の範囲は 1 ~ 1000 です。

name=VLAN の名前。この名前は通信には使用されないため、スイッチ 上の VLAN 名と同じでなくてもかまいません。

## アダプタ・チーム・オプションの選択

PRO/100+ サーバ・アダプタは、Windows NT 4.0 または NetWare 4.1x 以 降の環境でスループットを向上させフォールト・トレランスを強化する ための以下のオプション機能を備えています。

**アダプタ・フォールト・トレランス** (AFT) - アダプタに自動的な冗長性 を提供します。プライマリ・アダプタが故障した場合は、セカンダリ・ アダプタが動作を引き継ぎます。アダプタ・フォールト・トレランス は、1 チーム当たり 2 ~ 4 台のアダプタをサポートします。AFT は HUB、スイッチング HUB のどちらと共にでも動作可能です。

**アダプティブ・ロード・バランシング**(ALB)-2~4台のアダプタの間 で送信データ・フローのバランスをとります。AFT オプションも含み ます。任意の 100Base-TX スイッチと共に使用できます。(HUB と共に は使用できません。)

Cisco Fast EtherChannel\*(FEC) - 2 台または4台のアダプタのチームを 作成して、送信および受信スループットを向上させます。AFT の機能 も含みます。FEC 機能搭載のスイッチング HUB、または Intel の Port Aggregation 機能を搭載したスイッチング HUB が必要です。

オプションを設定するには、以下の該当する節を参照してください。

#### 一般的な設定上の注意

- Windows NT4.0 より前の Windows NT は、アダプタ・チーム・オプ ションに対応していません。
- アダプタ・チーム・オプションを使用するには、Microsoft の NT 4.0 のサービスパック 4 以降の導入が必要です。詳細については、 『最新情報』を参照してください。
- Windows NT では、VLAN 用として設定されたアダプタ上でチーム・オプションを使用することはできません。NetWare は、同一のアダプタ上でチーム・オプションと VLAN の両方をサポートします。

#### アダプタ・フォールト・トレランス (AFT) の設定

注意: この手順は、AFT だけを設定する場合に実行してください。ALB または FEC を設定する場合は、後で説明する手順に従ってください。 ALB または FEC をイネーブルにすると、AFT 機能も自動的に有効になります。

アダプタ・フォールト・トレランス (AFT) は、サーバとリピータ (HUB) またはスイッチング HUB の間にバックアップ・リンクを追加す ることによって、ネットワークの信頼性を向上させる機能です。リピー タ (HUB) またはスイッチング HUB のポートや、それと接続するケーブ ル、またはアダプタに障害が発生した場合にも、アダプタ・チーム機能 によって、ネットワークのパフォーマンスを中断せずに維持することが できます。

AFT は、プライマリ・アダプタと1台以上のバックアップ・アダプタ (セカンダリ・アダプタ)によって実現されます。通常動作中は、バッ クアップ・アダプタの送信機能は無効になっています。プライマリ・ アダプタへのリンクに障害が発生すると、セカンダリ・アダプタへの リンクが自動的に動作を引き継ぎます。

AFT を使用するには、少なくとも 2 枚の PRO/100+ サーバ・アダプタ か、1 枚の PRO/100+ サーバ・アダプタと 1 台の PRO/100+ シリーズ・ アダプタまたは PRO/1000 アダプタが、サーバまたはワークステーショ ンにインストールされ、同じネットワークにリンクされている必要があ ります。

Windows NT 4.0 でのアダプタ・フォールト・トレランス (AFT) の設定

- 1 「一般的な設定上の注意」で説明した、AFT のソフトウェアの必要 条件を確認します。
- 2 コントロール・パネルの[ネットワーク]アイコンをダブルクリックします。
- 3 [アダプタ]タブをクリックし、チームに追加する PRO/100+ サー バ・アダプタを選択し、[プロパティ]をクリックします。
- 4 [PROSet] ウィンドウが開きます。[Adapter Teaming] タブをクリッ クします。
- 5 [Add Adapter to a Team] ボタンをクリックします。
- 6 チーム・ウィザードが起動します。ウィザードのステップに従っ て、アダプタをチームに割り当てます。AFT は、1 チーム当たり最 大 4 枚の PRO/100+ サーバ・アダプタ、PRO/1000 アダプタ、また は PRO/100+ アダプタを自由に組み合わせてサポートします。 [Preferred Primary] アダプタ(プライマリ・アダプタとして使用する アダプタ)を指定できます。ほとんどの場合は、帯域幅が最も大き いアダプタを指定します。詳細については、PROSet のヘルプを参 照してください。
- [OK] をクリックし、[Close] をクリックして終了します。プロンプトに従って、コンピュータを再起動します。

プロパティの設定

ほとんどのアプリケーションでは、デフォルトの AFT プロパティを変 更する必要はありません。プロパティを変更するには、以下の手順に従 います。

1 PROSet を起動します。

- 2 アダプタのリストで、希望の AFT チームを選択します。
- 3 [Advanced Settings] タブをクリックします。
- 4 必要に応じてパラメータを修正します。詳細については、[Help]を クリックしてください。

#### チームの削除

- **注意**: チームを削除すると、そのチームに所属する各アダプタのフレー ム・タイプは [Auto] に戻ります。
- コントロール・パネルの[ネットワーク]アイコンをダブルクリックします。
- 2 [アダプタ]タブで、削除する AFT チームを選択します。
- 3 [削除]をクリックします。確認ダイアログ・ボックスが表示され たら、[はい]をクリックします。
- 4 [OK] をクリックします。プロンプトに従って、Windows NT を再起 動します。

#### NetWare でのアダプタ・フォールト・トレランス (AFT) の設定

- PRO/100+ サーバ・アダプタ CD-ROM 上の EXAMPLES.TXT ファイ ルから以下の行をコピーして、適切なファイルに貼り付けます。こ れらのコマンドを使用するには、AFT.NLM ファイルおよび CE10B.LAN ファイルが、サーバのシステム・ディレクトリ (SYS:SYSTEM) に置かれている必要があります。これらのファイル は、PRO/100+ サーバ・アダプタ CD-ROM からサーバのハード・ ドライブにコピーされていなければなりません。
  - 注意: アダプタ・フォールト・トレランス・ソフトウェアは、PRO/100+ サーバ・アダプタ・ドライバ (CE100B.LAN) またはその他の任意の LAN ドライバより前にロードしなければなりません。

#### 以下の行を、STARTUP.NCF ファイルにコピーします。

```
;- Load Adapter Fault Tolerance
load aft
以下の行を、AUTOEXEC.NCFファイルにコピーします。
;- Load LAN Driver on 1st Adapter
load ce100b slot=a frame=ethernet_802.2 name=pri_802.2
;- Load LAN Driver on 2nd Adapter
load ce100b slot=b frame=ethernet_802.2 name=sec_802.2
;- Bind ipx to 1st adapter. Note: do not bind protocols to
;- 2nd adapter
bind ipx pri_802.2 net=2
;- Set the 2nd Adapter to be a Fault Tolerance Partner to
```

;- the 1st adapter aft bind *a b* 

パラメータの意味:

slot= PRO/100+ サーバ・アダプタが装着されているスロット (a など)。 スロット番号がわからない場合は、スロット番号を指定せずにドライバ をロードします。NetWare が、使用可能な PCI デバイス番号を表示しま す。

aは、プライマリ・アダプタのスロット番号です。

bは、セカンダリ・アダプタのスロット番号です。

frame= コンピュータが所属しているネットワーク・セグメントのフ レーム・タイプ。1次アダプタのフレーム・タイプとすべての2次アダ プタのフレーム・タイプは一致していなければなりません。

bind コマンドでプライマリ・アダプタとして使用するアダプタを IPX にバインドします。ほとんどの場合は、帯域幅が最も大きいアダプタを 指定します。詳細については、CD-ROM 上の NW411.TXT ファイルを 参照してください。

2 サーバの必要とする条件に合わせて、これらの行を修正します。

3 AUTOEXEC.NCF ファイルを保存し、サーバを再起動します。

#### チームの削除

AFT または ALB モードでチームを削除するには、上記の行をコメント アウトして、サーバを再起動します。

#### アダプティブ・ロード・バランシング (ALB) の設定

アダプティブ・ロード・バランシング (ALB) は、2 ~ 4枚の PRO/100+ サーバ・アダプタの間でサーバの送信負荷のバランスをとるための簡単 で効率的な方法です。ALB を使用する場合は、複数の PRO/100+ サー バ・アダプタをチームとしてグループ化します。ALB ソフトウェアは、 各アダプタ上の送信負荷を常に分析し、必要に応じて各アダプタの送信 レートのバランスをとります。ALB 用に設定されたアダプタのチーム は、AFT との機能も提供します。ただし、受信データのロード・バラ ンシングは行いません。

注意: Windows NT 環境では NetBEUI、AppleTalk と NetBIOS over IPX (Microsoft ネットワーク機能の IPX 上での使用)に ALB は対応して いません。なお、IPX については NCP (NetWare Core Protocol-NetWare クライアントが使用)には対応しています。

ALB を使用するには、複数のアダプタがサーバ内でチームとして設定 され、同じネットワークにリンクされていなければなりません。

#### Windows NT 4.0 でのアダプティブ・ロード・バランス (ALB) の設定

- コントロール・パネルの[ネットワーク]アイコンをダブルクリックします。
- [アダプタ]タブで、チームに追加するアダプタを選択し、[プロパ ティ]をクリックします。
- 3 [PROSet] ウィンドウで、[Adapter Teaming] タブをクリックします。
- 4 [Add Adapter to a Team] ボタンをクリックします。
- 5 チーム・ウィザードが起動します。ウィザードのステップに従っ て、アダプタをチームに割り当てます。[Preferred Primary] アダプ タ(プライマリ・アダプタとして使用するアダプタ)を指定できま す。詳細については、PROSet のヘルプを参照してください。
- [OK] をクリックし、[Close] をクリックして終了します。プロンプトに従って、サーバを再起動します。

#### チームの削除

- **注意**: チームを削除すると、そのチームに所属する各アダプタのフレーム・タイプは [Auto] に戻ります。
- コントロール・パネルの[ネットワーク]アイコンをダブルクリックします。
- 2 [アダプタ]タブで、削除する ALB チームを選択します。
- 3 [削除]をクリックします。確認ダイアログ・ボックスが表示され たら、[はい]をクリックします。
- 4 [OK] をクリックします。プロンプトに従って再起動します。

#### NetWare でのアダプティブ・ロード・バランス (ALB) の設定

- 1 PRO/100+サーバ・アダプタ CD-ROM 上の EXAMPLES.TXT ファイ ルから以下の行をコピーして、適切なファイルに貼り付けます。こ れらのコマンドを使用するには、AFT.NLM ファイルおよび CE10B.LAN ファイルが、サーバのシステム・ディレクトリ (SYS:SYSTEM) に置かれている必要があります。これらのファイル は、PRO/100+サーバ・アダプタ CD-ROM からサーバのハード・ ドライブにコピーされていなければなりません。
  - 注意: アダプティブ・ロード・バランシング・ドライバ (AFT.NLM) は、 PRO/100+ サーバ・アダプタ・ドライバ (CE100B.LAN) またはその 他の任意の LAN ドライバをロードするより前にロードしなければな りません。

#### 以下の行を、STARTUP.NCF ファイルにコピーします。

:- Load Adaptive Load Balancing load aft

#### 以下の行を、AUTOEXEC.NCF ファイルにコピーします。

;- Load LAN Driver on 1st Adapter load ce100b slot=a frame=ethernet\_802.2 name=pri\_802.2

;- Load LAN Driver on 2nd Adapter load ce100b slot=b frame=ethernet\_802.2 name=sec\_802.2

i- Bind ipx to 1st adapter bind ipx pri\_802.2 net=2

;- Set the 2nd Adapter to be a Load Balancing Partner to ;- the first adapter aft balance  $a \ b$ 

#### パラメータの意味:

slot=PRO/100+ サーバ・アダプタが装着されているスロット (a など)。 スロット番号がわからない場合は、スロット番号を指定せずにドライバ をロードします。NetWare が、使用可能な PCI デバイス番号を表示しま す。

aは、プライマリ・アダプタのスロット番号です。

bは、セカンダリ・アダプタのスロット番号です。

frame= コンピュータが所属しているネットワーク・セグメントのフ レーム・タイプ。

- 2 サーバの必要とする条件に合わせて、これらの行を修正します。
- AUTOEXEC.NCF ファイルと STARTUP.NCF ファイルを保存し、 サーバを再起動します。

#### チームの削除

AFT または ALB モードでチームを削除するには、上記の行をコメント アウトして、サーバを再起動します。

#### Cisco Fast EtherChannel (FEC) の設定

Fast EtherChannel(FEC) は、Cisco 社が開発した、スイッチ間のスルー プットを向上させる高性能化技術です。インテルでは、サーバのスルー プットを増大させるために、サーバ・アダプタ上に FEC を実装しまし た。ALB とは異なり、FEC は、サーバとスイッチの間の送信チャネル と受信チャネルの両方の帯域を増強するように設定できます。FEC は、 Catalyst 5000 シリーズなど、FEC 対応の Cisco 製スイッチング HUB ま たは Intel の Port Aggregation 対応のスイッチング HUB で有効です。 FEC を使用すれば、サーバにアダプタを追加するとき、最大4台まで の PRO/100+ サーバ・アダプタをチームとしてグループ化することに よって、全二重通信モードで最大 800Mbps の通信帯域を実現できます。 FEC ソフトウェアは、各アダプタ上の負荷を常に分析し、必要に応じ て各アダプタ上のネットワーク・トラフィックのバランスをとります。 FEC 用に設定されたアダプタのチームは、AFT の機能も提供します (21 ページを参照)。

FEC を使用するには、サーバまたはワークステーション内で2台また は4台の PRO/100+サーバ・アダプタが FEC チームとして設定され、 同じ FEC 対応の Cisco 製スイッチにリンクされていなければなりませ ん。

#### Windows NT 4.0 での Fast EtherChannel (FEC) の設定

- 1 コントロール・パネルの[ネットワーク]アイコンをダブルクリックします。
- [アダプタ]タブで、チームに追加するアダプタを選択し、[プロパ ティ]をクリックします。VLAN 上のアダプタは使用しないでくだ さい。
- 3 [PROSet] ウィンドウで、[Adapter Teaming] タブをクリックします。
- 4 [Add Adapter to a Team] ボタンをクリックします。
- 5 チーム・ウィザードが起動します。ウィザードのステップに従っ て、アダプタをチームに割り当てます。[Preferred Primary] アダプ タ(1次アダプタとして使用するアダプタ)を指定できます。詳細 については、PROSet のヘルプを参照してください。
- 6 [OK] をクリックし、[Close] をクリックして終了します。プロンプ トに従って、サーバを再起動します。

#### チームの削除

- 1 コントロール・パネルの[ネットワーク]アイコンをダブルクリック します。
- 2 [アダプタ]タブで、削除する FEC チームを選択します。
- 3 [削除]をクリックします。確認ダイアログ・ボックスが表示され たら、[はい]をクリックします。
- 4 [OK] をクリックします。プロンプトに従って再起動します。

#### NetWare での Fast Ether Channel (FEC) の設定

- Intel Configuration and Drivers CD-ROM 上の EXAMPLES.TXT ファイ ルから以下の行をコピーして、適切なファイルに貼り付けます。
  - 注意: Fast EtherChannel ソフトウェアは、PRO/100+ サーバ・アダプタ・ ドライバ (CE100B.LAN) またはその他の任意の LAN ドライバをロー ドするより前にロードしなければなりません。

#### 以下の行を、STARTUP.NCF ファイルにコピーします。

;- Load Fast EtherChannel load aft 以下の行を、AUTOEXEC.NCFファイルにコピーします。 ;- Load LAN Driver on 1st Adapter load ce100b slot=a frame=ethernet\_802.2 name=pri\_802.2 ;- Load LAN Driver on 2nd Adapter load ce100b slot=b frame=ethernet\_802.2 name=sec\_802.2 ;- Bind ipx to 1st adapter bind ipx pri\_802.2 net=2 ;- Set the 2nd Adapter to be a Fast EtherChannel Partner to ;- the first adapter

パラメータの意味:

aft fec a b

slot=PRO/100+ サーバ・アダプタが装着されているスロット (a など)。 スロット番号がわからない場合は、スロット番号を指定せずにドライバ をロードします。NetWare が、使用可能な PCI デバイス番号を表示しま す。

frame= コンピュータが所属しているネットワーク・セグメントのフ レーム・タイプ。

aは、1次アダプタのスロット番号です。

*b*は、2次アダプタのスロット番号です。

- 2 サーバの必要とする条件に合わせて、これらの行を修正します。
- AUTOEXEC.NCF ファイルと STARTUP.NCF ファイルを保存し、 サーバを再起動します。

チームの削除

チームを削除するには、上記で追加した行をコメントアウトして、サー バを再起動します。

## トラブルシューティングと FAQ

#### アダプタがネットワークに接続できない場合

ケーブルが正しく接続、配線されていることを確認します。

ネットワーク・ケーブルは、相手側の両 RJ-45 コネクタ(アダプタとハ ブ)に接続されていなければなりません。アダプタからハブまでの最大 許容距離は 100 m です。ケーブルが接続されており、距離が許容範囲内 であるにもかかわらず問題が解消されない場合は、別のケーブルを試し てみてください。

HUB もスイッチング HUB も介在させないで、2 つのサーバを直接接続 する場合は、クロスケーブルを使用します。

#### アダプタ上の LED ライトをチェックします。

アダプタには、ケーブル・コネクタの両側に1つずつ、合わせて2つの 診断用 LED があります。これらのライトは、コネクタ、ケーブル、ま たはスイッチやハブに問題があるかどうかを見分けるのに役立ちます。

| LED     | 状態  | 意味                                                                                                    |
|---------|-----|----------------------------------------------------------------------------------------------------|
| ACT/LNK | 点灯  | アダプタおよびスイッチの電源が ON に<br>なっていて、スイッチとアダプタとの間<br>のケーブル接続は良好。                                                               |
|         | 消灯  | アダプタはネットワーク・データを送信<br>も受信もしていない。アダプタまたはス<br>イッチの電源が OFF になっているか、ス<br>イッチとアダプタとの間のケーブル接続<br>が良好でないか、またはドライバ設定に<br>問題がある。 |
|         | 点滅  | アダプタはネットワーク・データを送信<br>または受信中。点滅周期はネットワー<br>ク・トラフィック量で変わる。                                                               |
| 100     | On  | 100 Mbps で動作中。                                                                                                    |
|         | Off | 10 Mbps で動作中。                                                                                                    |

#### LED 機能インジケータ

#### 正しいドライバを使用していることを確認します。

アダプタに付属のドライバを使用しているかどうかを確認します。ドラ イバ・ファイル名の中には必ず文字 B があります (E100BODI.DOS など)。 旧バージョンのアダプタ用のドライバは、このアダプタをサポートして いません。

#### スイッチ・ポートとアダプタの二重設定が同じであることを確認します。

アダプタを全二重モードに設定した場合は、スイッチ・ポートも全二重 モードに設定する必要があります。誤ったデュプレクス・モードを設定 すると、パフォーマンスが低下したり、データ喪失の原因となったり、 接続が失われることがあります。

#### アダプタのテスト(診断)

診断を実行してアダプタをテストします。DOS または Windows 3.1 環 境では、PRO/100+ サーバ・アダプタ・ディスク上の Setup を実行しま す。(英語モードで実行して下さい。) Windows NT および Windows 95/98 環境では、コントロール パネルを開き、[PROSet] アイコンをク リックして PROSet を実行します。診断を実行するには、アダプタを選 択し、[Diagnostics] タブルクリックし、次に [Run Tests] をクリックしま す。ヘルプ情報が必要な場合は、PROSet ウィンドウで [Help] をクリッ クしてください。

#### よくたずねられる質問 (FAQ)

- SETUP.EXE が、"Not enabled by BIOS" (アダプタが BIOS によって イネーブルにされていない) と報告する。
  - PCI BIOS によるアダプタの設定に誤りがあります。後出の「PCI インストールに関するヒント集」を参照してください。

#### ドライバをロードする途中で、サーバがハングする。

- PCI BIOS の割り込み設定を変更します。詳細については、「PCIインストールに関するヒント集」を参照してください。
- EMM386を使用する場合は、バージョン 4.49 以降でなければなりません(このバージョンは MOS-DOS\* 6.22 以降に付属しています)。

#### 診断はパスするが、接続が失敗する。あるいはエラーが発生する。

- 100 Mbps の場合は、カテゴリ 5 のケーブルを使用しているか、 ネットワーク・ケーブルが確実に接続されているかどうかを確認し ます。
- 100 Mbps の場合は、100BASE-TX ハブ / スイッチに接続します (100BASE-T4 ではありません)。
- NetWare の場合は、NET.CFG ファイルを開き、フレーム・タイプの指定に誤りがないかどうかを確認します。
- アダプタのデュプレクス・モード設定がスイッチの設定と合っているかどうかを確認します。

#### LNK LED が点灯しない。

- ネットワーク・ドライバがロードされているかどうかを確認します。
- アダプタとスイッチのすべての接続を確認します。
- スイッチ上の別のポートを使用してみます。
- アダプタのデュプレクス・モード設定がスイッチの設定と合っているかどうかを確認します。
- アダプタとハブとの間のケーブルのタイプが正しいかどうかを確認 します。100BASE-TX には2ペア以上のケーブルが必要です。クロ スケーブルを必要とするハブもあれば、ストレート・ケーブルを必 要とするハブもあります。

#### ACT LED が点灯しない。

- 正しいネットワーク・ドライバがロードされているかどうかを確認 します。
- ネットワークがアイドルかもしれません。サーバにアクセスしてみ てください。
- アダプタが送信も受信もしていません。他のアダプタを試してみて ください。
- TX ケーブル配線に2ペア以上のケーブルを使用しているかどうか を確認します。

#### アダプタがはっきりした原因なしに動作を停止した。

- 診断を実行します。
- アダプタをスロットに挿入し直してみるか、必要ならば、別のス ロットを試してみます。
- ネットワーク・ドライバ・ファイルが壊れているか、存在しないか もしれません。ドライバを削除してから、再インストールします。

#### 電源に接続されているが、リンク LED が点灯しない。

 ネットワーク・ケーブルの両端が正しく接続されているかどうかを 確認します。

## PCI インストールに関するヒント集

PCI サーバは、サーバを起動のたびに増設カードを自動的に設定するように設計されており、PCI サーバは、ネットワーク・アダプタの I/O アドレスと IRQ レベルを設定します。これらの値は、Intel アダプタ・ソフトウェアでは変更できません。サーバの起動時に問題が現れる場合は、設定を変更する必要があるかもしれません。

一部のサーバでは、サーバの PCI BIOS 設定ユーティリティを使って手 作業で設定を行うことができます。詳細については、サーバの付属ド キュメントを参照してください。場合によっては、一部の BIOS 設定を 確認または変更しなければならないこともあります。

下に、一般的な PCI 問題の解決策をいくつか示します。

- バスマスタ・イネーブル・スロット。一部のサーバでは、すべての スロットがバスマスタ・イネーブルに設定されているとは限りません。BIOSのPCIバス設定を調べてください。選択肢は「バスマス タ」と「非バスマスタ」の2つです。「バスマスタ」を選択します。
- ISA アダプタの割り込み (IRQ) またはメモリ・アドレス、あるいは その両方を予約します。これにより、PCI カードでは ISA カードと 同じ設定を使用できなくなります。PCI BIOS セットアップ・プロ グラムをチェックしてください。[Enable for ISA(ISA デバイスに割 り当て)]、[Reserve for ISA (ISA デバイスのために予約)]、[Disable for PCI(PCI デバイスでは使用しない)] などの IRQ 関連の項目を設 定できる場合があります。これらの項目は、通常、BIOS 設定の [Plug and Play(プラグ&プレイ)] エリアにあります。
- PCI スロットをイネーブルにします。一部のサーバ、特に、 PhoenixBIOS\*を搭載している PCI サーバでは、PCI BIOS セット アップ・プログラムを使用して PCI スロットをイネーブルするこ とが必要になる場合があります。
- PCI BIOS をアップデートします。システムの PCI BIOS をアップ デートすると、PCI 設定に関する特定の問題が解消される可能性が あります。サーバ・メーカに電話して、当該サーバに搭載されてい る BIOS の新バージョンがないかどうかを確認してください。
- スロットをレベル・トリガ割り込みに対応させします。アダプタを 装着するスロットは、エッジ・トリガ割り込みではなく、レベル・ トリガ割り込み用の設定にしなければなりません。PCI BIOS セッ トアップ・プログラムをチェックしてください。

下に、PCI BIOS セットアップ・プログラムのパラメータの例を示します。

| PCI slot #:    | アダプタを装着しているスロット |
|----------------|-----------------|
| Master:        | ENABLED         |
| Slave:         | ENABLED         |
| Latency timer: | 40              |
| Interrupt:     | リストから IRQ を選択   |
| Edge-level:    | Level           |

これらのパラメータの名称は、サーバによって異なることがあります。

#### Windows 95 や Windows 98 環境での既存アダプタの取り外し

既存のアダプタを PRO/100+ サーバ・アダプタに置き換える場合は、次のステップを実行してから、アダプタ・カードを取り外します。

- 1 [マイコンピュータ]をダブルクリックします。
- 2 [コントロールパネル]をダブルクリックします。
- 3 [システム]をダブルクリックします。
- 4 [デバイスマネージャ]タブをクリックします。
- 5 [ネットワークアダプタ]をダブルクリックします。
- 6 [ネットワークアダプタ]グループの下のリストからアダプタ・ド ライバを選択し、[削除]をクリックします。
- 7 [OK] をクリックします。
- 8 本書の初めの「アダプタをコンピュータに装着する」を参照し、その手順に従います。

#### Windows 95 向けプッシュ・インストール

読者が LAN 管理者であって、Microsoft Windows 95 Rexource Kit の定義 に従って Windows 95 のサーバ・ベースのプッシュ・インストールを設 定する場合は、さらに他の手順を実行する必要があります。Intel サ ポート Web サイト にアクセスして、Push Installation for Windows 95 readme ファイルを参照してください。

#### Fast Ethernet ケーブル

100BASE-TX 仕様:100BASE-TX 仕様は、2対のカテゴリ5ツイストペ ア Ethernet(TPE) ケーブルでの100 Mbps 伝送をサポートしています。一 方のペアは送信用、もう一方は受信用です。ケーブル長は、信号のタイ ミング上の理由から、100BASE-TX では100 m に制限されます。これ は、EIA 568 ケーブル規格に準拠します。

#### ブート・エージェント

ブート・エージェントは、アダプタ上のフラッシュ・メモリ・チップに 格納されているユーティリティ・プログラムであり、アダプタは、この プログラムで、2つの方法のいずれかを使用してネットワークからシス テムをリモート・ブートすることができます。デフォルトの方法は PXE です。これは、WfM (Wired for Management) 規格に定義されたり モート・プート手順であり、Intel<sup>®</sup> LANDesk<sup>®</sup> Management Suite などの 強力なネットワーク管理プログラムに使用されています。もう1つの方 法は RPL です。これは、NetWare Server や Windows NT Server などの ネットワーク・オペレーティング・システムからディスクレス・ワーク ステーションへのリモート・プート用として従来から使われてきた業界 規格です。

この機能を使用するために、コンピュータを Wake on LAN イネーブル に設定する必要はありません。この機能は 3 ピンの補助電源コネクタを 使用してもしなくても動作します。この機能を使用するためにはインテ ルのサポート Web サイト support.intel.co.jp より、Brow.exe プログラム を入手して Boot ROM の機能をイネーブルしてください。

#### 設定

コンピュータに最初に電源を入れると、ブート・エージェントが起動 し、次のメッセージを表示します。

Initializing Intel PRO/100+ Boot Agnet Version 2.0

Ctrl+Sを押してセットアップ・プログラムを起動します。

デフォルトでは、このメッセージは2秒間表示され、次にローカル・ド ライブからのブートが試みられます。ローカル・ドライブからのブート が失敗すると、エージェントはリモート・プートを試みます。

ブート・エージェントの設定を変更するには、上のメッセージが表示されている間に、CtrlキーとSキーを同時に押します。これで、ブート・エージェント設定画面が現れます。

設定可能なパラメータは5つあります。画面上の指示に従って、それぞれのパラメータを選択し、変更し、保存します。以下に、各パラメータ について、デフォルト設定から先に説明します。

#### **Boot Protocol**

選択項目は [PXE] と [RPL] です。Wired for Management 準拠のネット ワーク管理プログラム用には [PXE] を選択します。従来のリモート・ プート向けには [RPL] を選択します。

#### **PnP/BEV Boot**

選択項目は [Disable] と [Enable] です。通常のリモート・ブート操作向 けには [Disable] を選択します。Intel Boot Agent ではなく、コンピュー タの BIOS ブート・シーケンスを使用したい場合は、[Enable] を選択し ます。

#### Default Boot

選択項目は [Local] と [Network] です。 [Local] を選択した場合は、ブート・エージェントはまずローカルドライブからプートを試み、ローカル・ブートが失敗した場合にネットワークからプート試みます。 [Network] を選択した場合は、ブート・エージェントはネットワークから先にプートを試みます。

#### Local Boot

選択項目は [Enable] と [Disable] です。 [Enable] を選択した場合は、シス テムはローカル・ドライブ (フロッピー・ドライブまたはハード・ドラ イブ)からブートできます。 [Disable] を選択した場合は、システムは ローカル・ドライブからはブートできません。これは、 [Default Boot] の設定に優先します。

#### Prompt Time

選択項目は、[2]、[3]、[5]、および[8]です。これらの数字は、システム・ブート時に、"Initializing Intel Agnet Version 2.0 - Press Ctrl+S to enter the Setup Program" というメッセージが表示される時間の長さを表します(秒単位)。

#### ブート・エージェントのトラブルシューティング

"Initializing Intel Boot Agnet Version 2.0" というメッセージが Boot 機能を イネーブルしたのにも関わらず現れない場合は、下記の項目をチェック してください。

コンピュータのセットアップで、ブート・デバイス・シーケンスの有無 を確認します。[Intel Boot Agent] または [Network] がリストされた場合 は、それをブート・シーケンス上のハード・ドライブの前に移動しま す。

一部のコンピュータでは、ブート・エージェントを実行するのに手作業 での介入が必要です。パワーオン後、モニタの表示に注目し、ネット ワーク・プートの実行手順に関する情報を探してください。たとえば、 特定の Intel コンピュータでは、Intel バナー画面に "F12 Network Service Boot" とメッセージが表示されます。

## アダプタの仕様

| 互換性              | PCI v2.2 システム                                                            |
|------------------|--------------------------------------------------------------------------|
| コネクタとケーブル        | RJ45<br>100Mbps ではカテゴリ 5 ケーブルを<br>使用、100BASE-TX Fast Ethernet を<br>サポート  |
| データ転送レート         | 10 または 100 Mbps                                                          |
| 割り込みレベル          | PCI: INTA                                                                |
| SRAM 送信 / 受信バッファ | 6 Kbyte                                                                  |
| 電源要件             | 1.06 W/DC 5.0V                                                           |
| 絶縁電圧             | 200 Vrms                                                                 |
| 動作温度             | 0 ~ 55°C                                                                 |
| 湿度               | 10 ~ 90%、結露がないこと                                                         |
| 診断 LED           | 動作状態 / リンク、100 Mbps                                                      |
| 診断ソフトウェア         | オンボード<br>PROSet、Setup<br>レスポンダ                                           |
| 準拠している規格および規制    | ・UL<br>・FCC クラス B<br>・CE & Immunity<br>・C-tick(オーストラリア)<br>•VCCI Class B |

## FCC Compliance Statement

This equipment has been tested and found to comply with the limits for a Class B digital device pursuant to Part 15 of the FCC rules. These limits are designed to provide reasonable protection against harmful interference in a residential installation. This equipment generates, uses and can radiate radio frequency energy and, if not installed and used in accordance with the instructions, may cause harmful interference to radio communications. However, there is no guarantee that interference will not occur in a particular installation.

If this equipment does cause harmful interference to radio or television reception, which can be determined by turning the equipment off and on, the user is encouraged to try to correct the interference by one or more of the following measures:

- · Reorient or relocate the receiving antenna.
- · Increase the separation between the equipment and receiver.
- Connect the equipment into an outlet on a circuit different from that to which the receiver is connected.
- · Consult the dealer or an experienced radio/TV technician for help.

NOTE: This device complies with Part 15 of the FCC Rules. Operation is subject to the following two conditions: (1) This device may not cause harmful interference, and (2) this device must accept any interference received, including interference that may cause undesired operation.

CAUTION: If the device is changed or modified without permission from Intel, the user may void his or her authority to operate the equipment.

## Canadian Compliance (Industry Canada)

When tested in at least one intended host:

This digital apparatus does not exceed the Class B limits for radio noise emissions from digital apparatus set out in the interference-causing equipment standard entitled "Digital Apparatus", ICES-003 of the Canadian Department of Communications.

Cet appareil numérique respecte les limites bruits radioélectriques applicables aux appareils numériques de Class B prescrites dans la norme sur le matériel brouilleur: "Appareils Numériques", NMB-003 édictée par le Ministre Canadien des Communications.

### **Manufacturer Declaration**

This certifies that the Intel PRO/100+ Client Adapter complies with the EU Directive 89/336/EEC, using the EMC standards EN55022 ÅiClass BÅj and EN50082-1. This product also meets or exceeds EN 60950 requirements. This product has been tested and verified to meet CISPR 22 Class B requirements.

Intel Corporation, Mailstop JF3-446 Hillsboro, Oregon 97124-6497 USA

## VCCI Class B Statement

この装置は、情報処理装置等電波障害自主規制協議会(VCCI)の基準 に基づくクラスB情報技術装置です。この装置は、家庭環境で使用すること を目的としていますが、この装置がラジオやテレビジョン受信機に近接して 使用されると、受信障害を引き起こすことがあります。 取扱説明書に従って正しい取り扱いをして下さい。

## 「2000年対応」について

「2000年対応」インテル<sup>®</sup>製品とは、そのマニュアルなどに従って使用した場合、 インストール後に、うるう年の計算を含めて、1999年から2000年、および20世 紀から21世紀へ移行する際、日付データを正確に記憶、表示、処理、交換するイ ンテル製品をいいます。ただし、使用されている他のすべてのコンポーネントを その製品と組み合わせて使用した場合に、日付データがインテル製品と正しく交 換されることを条件としています。製品を構成する各コンポーネントを全体とし てではなく別々に使用した場合の対応に関しては、インテルは保証しかねます。

詳細については、http://www.intel.co.jp/jp/prodinfo/year2000 を参照してください。

### カスタマ・サポート

#### 製品ディスク上のテキスト・ファイル

PRO/100+ アダプタ・ディスクの ¥INFO ディレクトリにあるテキスト・ファイル は、任意のファイル・エディタで参照でき、README ファイルとしての役割を 持っています。また、これらのテキスト・ファイルは DOS プロンプトからも参照 できます。そうするには、ディスク・ドライブに PRO/100+ アダプタ・ディスク を挿入し、そのドライブに切り替え、英語モードにし、SETUP /README と入力 して、Enter キーを押します。

#### WWW およびインターネット・サイト

サポート:http://support.intel.co.jp ネットワーク製品:http://www.intel.co.jp/jp/comm-net/network インテル株式会社:http://www.intel.co.jp Intel Corp.:http://www.intel.com

#### インテル・ホットラインサービス

オペレータサービス:

0298-47-0800 (9:00~17:00/土、日、祭日、年末年始を除く)